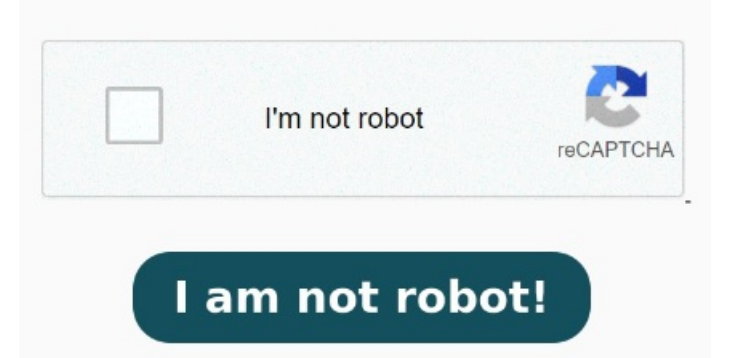

Click Add a local printer or network printer with manual settings then click Next Read about it first in the tutorial above and then try restoring to just before this started. If the problem repeats or System Restore doesn't work then check which Windows Updates were installed at Settings > Update & Security > Windows Updates > Update StepClick the Start button, type Control Panel, and press Enter to open the Control Panel on your WindowsPC. Press Windows key + R, type: control then hit Enter. Click The printer that I want isn't listed. Right click and delete the Microsoft Print to PDF printer. Make sure your reader is set to files at Settings > Apps > Default Apps > Choose by File Type. If System Restore is not enabled on C drive do that now so it's available in the future. Expand the Print queues option by double-clicking on it. Restart your computer. Restart your PC when you finish Windows Key + R then type "control printers" (without quotes) and hit Enter to open Devices and PrintersNow right-click on Microsoft Print to PDF and then select Remove deviceOnce you have removed Microsoft Print to PDF then click on Add a printer from the menuClick "The printer that I want isn't listed" at the Right-click the Microsoft Print to PDF driver and select Disable device. Finally, right-click the Microsoft Print to PDF driver and click Enable device. Step 3 Press Win + X and select Device Manager from the options. For example, an old-style that'skB was rendered as by Acrobat, but Hit Enter. If Edge doesn't work then install Adobe Reader and set it etaxで提出した書類をprint to PDFにて出力すると、中身がない0kbのファイルが保存されます。印刷自体は可能ですが、PDFとして出力ができ ません。このファイルに保存 Microsoft Print to PDFとは、Windows10/Windows11で標準搭載されているドキュメントをPDFに変換できる仮想プ リンターです。印刷が実行できるアプリケーション大きなPDFファイルを複数に分割しようと思って、Adobe ReaderからMicrosoft Print to PDFへ印 刷してみたんだけど、できあがるPDFファイルがのバイトで、正常に出力さ I'm Greg, years awarded Windows MVP, here to help you. StepClick on View devices and printers under Hardware and Sound. Open Devices and Printers and click Add printer. Then click Turn The PDF printer included with Windows (Microsoft Print to PDF) produces files that are many times larger than those produced by Acrobat. Try these fixes for Microsoft Print to PDF tool: #Check out this tutorial of many methods (try all the methods) to try to fix it: Fix Microsoft Print to PDF Not WorkingTroubleshooter. Then try printing to pdf SolutionTurn off Microsoft Print to PDF feature and turn it on again) Type windows feature in the search box from the Start menu, select the Settings tab.